## Lafayette Parish School System JCampus Medicaid Consent User Guide

The purpose of this guide is to describe how JCampus users with the correct access, in a Student's Master record, (I) uploads a signed/dated *Louisiana Parental Notice for One Time Consent* form and (II) checks the correct *Medicaid Consent* permission box.

**PLEASE NOTE:** This guide assumes that a parent/guardian's signed/dated *Louisiana Parental Notice for One Time Consent* form has been scanned and saved as a pdf file type on the user's computer (according to district standards).

## I. Upload a Signed/Dated Louisiana Parental Notice for One Time Consent Form

- While logged into JCampus, search/select: Student -> Entry -> Student Master.
- Search/Find the correct student by name and/or sidno. Confirm **Birth Date**.
- In upper right-hand corner of *Student Master* screen, click the Action dropdown arrow.
- Move mouse pointer over *Doc Archive* and click **Student** in the submenu.
- Double-click the *Medicaid Consent* folder.
- In upper left-hand corner, click the **Upload** button **1** :
- In the Add Files to Medicaid Consent window, do one of the following:

   a) Drag the appropriate previously scanned Parental Consent pdf doc over the wording Drop Files Here in the dotted framed area. System is ready when dotted frame turns into solid border. Or

b) Click the **Choose Files** button, locate the appropriate previously scanned **Parental Consent** pdf doc, and double-click on it.

- Click Start and wait for Filename, Category, and green Checkmark to display.
- Click **Close** and wait while system is *Gathering Data*.
- In *Student Document Archive* window, double-click on newly uploaded pdf and confirm it's correct for this student.
- If correct for this student, **Close** "x" the **Student Document Archive** window.
- If not correct for this student, right-click on newly uploaded pdf, click Delete/OK, and try uploading again.

| Student Document Archive               | × |
|----------------------------------------|---|
| ▲ III III Search                       |   |
|                                        |   |
| Add Files to Medicaid Consent          |   |
|                                        |   |
|                                        |   |
| Drop Files Here                        |   |
| ·                                      |   |
|                                        |   |
| Choose Files                           |   |
| Filename : Medicaid Consent Sample.pdf |   |
| Category : Medicaid Consent            |   |
|                                        |   |
|                                        |   |
|                                        |   |
|                                        |   |
|                                        |   |
|                                        |   |
| Start Close                            |   |
|                                        |   |
| •                                      |   |
| Medicaid Consent                       |   |

## II. Check the Correct Medicaid Consent Permission Box

- While on the same Student's Master record, click the <u>Permissions</u> tab in lower portion of the *Student Master* window.
- On the *Medicaid Consent* permission detail line:
  - a) Click in the Year cell and select appropriate school year from dropdown.
  - b) Click Yes if uploaded *Parental Consent* pdf doc states that Parent/Guardian consents. Click No if uploaded *Parental Consent* pdf doc states that Parent/Guardian does NOT consent.
- Click the green button under the **S** column.
- **Save** was successful if Create/Change User and/or Date cells change.

| Year      | Туре 🗖          | Permission Name           | Yes | No | Comment                                       | Create User    | Create Date | Change User     | Change Date | S      |
|-----------|-----------------|---------------------------|-----|----|-----------------------------------------------|----------------|-------------|-----------------|-------------|--------|
|           |                 |                           |     |    |                                               |                |             |                 |             |        |
|           | 01 Student      | Device Agreement          |     |    | Consent to device agreement                   |                |             |                 |             |        |
|           | 01 Student      | Video & Teleconference co |     |    | Consent to allow Video & Teleconference       |                |             |                 |             |        |
|           | 01 Student      | Bring Your Own Device     |     |    | Consent to agreement to Bring Your Own Device |                |             |                 |             |        |
|           | 01 Student      | Medicaid Consent          |     |    | Consent to bill medicaid                      |                |             |                 |             |        |
| _         |                 |                           |     |    |                                               |                |             |                 |             |        |
|           |                 |                           |     |    |                                               |                |             |                 |             |        |
| ographics | Address/Contact | Sports Programs           |     | GP | SOD Permissions Log                           | Enroll History | 504         | Out of Zone Att | endance D   | )ier a |